## Wie melde ich mich im BFV System ab

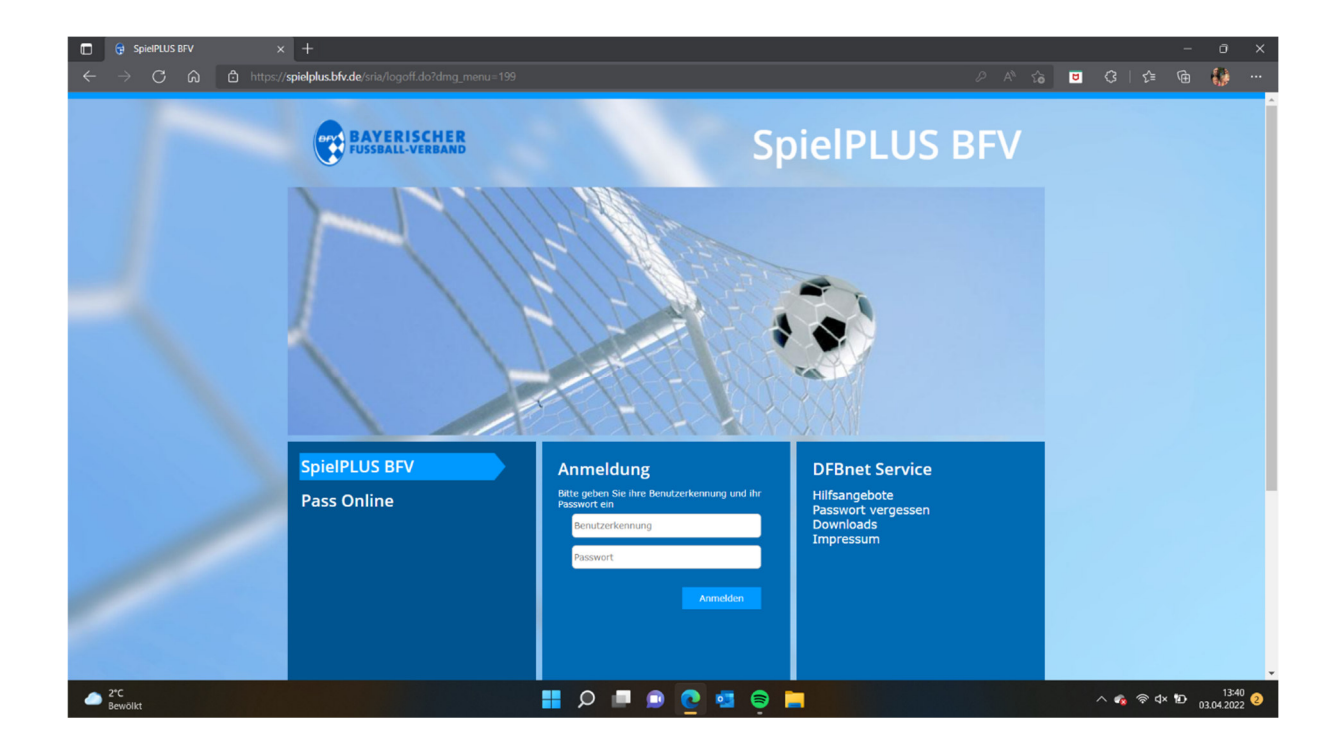

Schritt 1: Auf spielplus.bfv.de gehen

Schritt 2: Mit der Benutzerkennung und dem Passwort anmelden

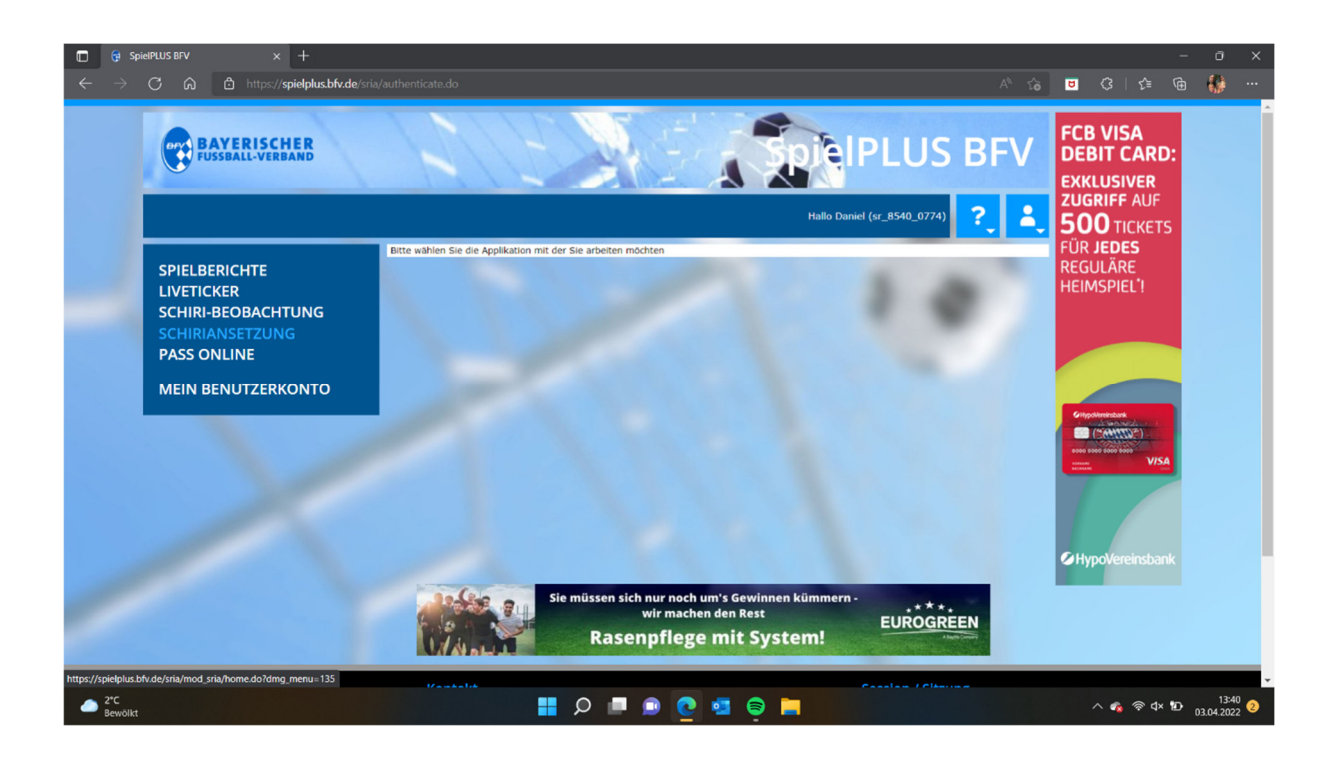

Schritt 3: Nach dem Anmelden auf Schiriansetzung klicken.

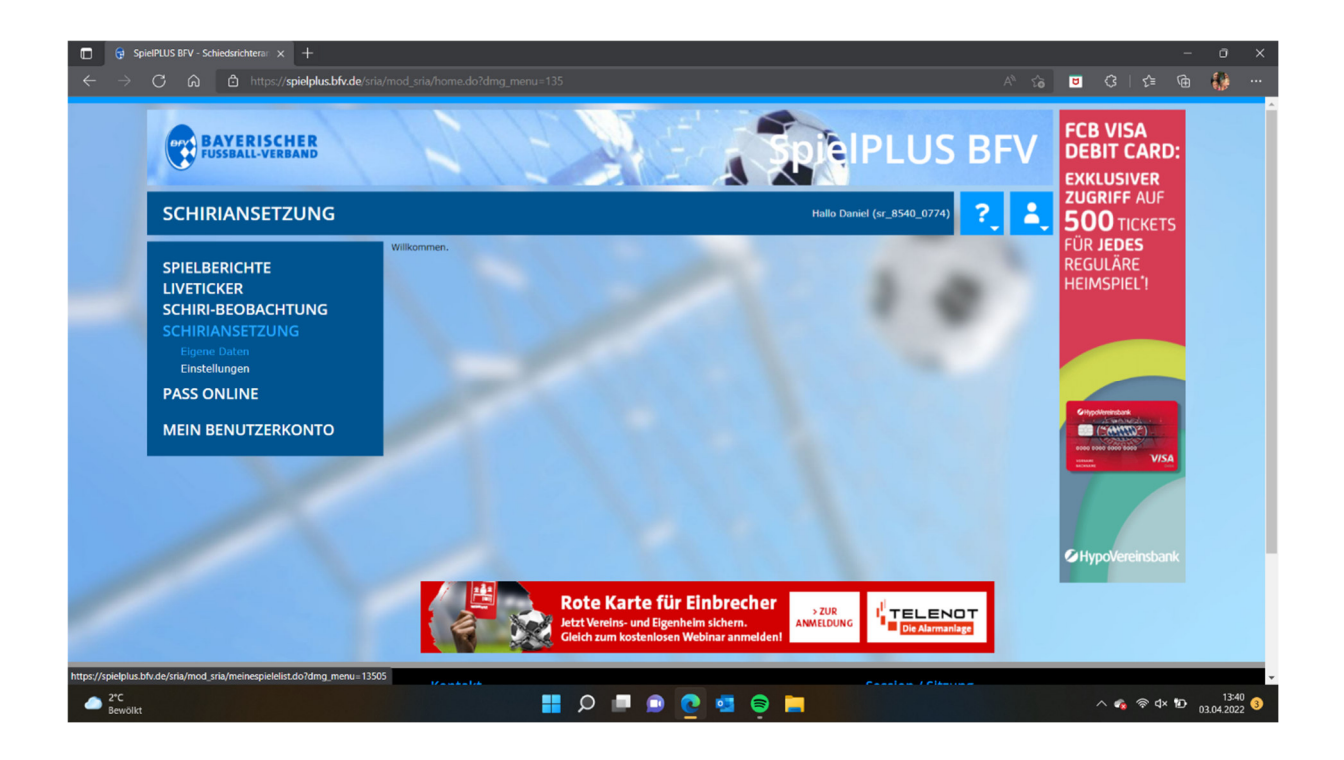

Schritt 4: Auf Eigene Daten und Anschließend auf Stammdaten klicken

| SpielPLUS BFV - Schiedsrichteran × +                                                                                                    |                                                                                                    | - 0 X                                                                                                    |
|----------------------------------------------------------------------------------------------------|----------------------------------------------------------------------------------------------------|----------------------------------------------------------------------------------------------------|
| $\leftarrow$ $\rightarrow$ $ m C$ $\widehat{ m a}$ https://spielplus.bfv.de/srie                                                         |                                                                                                    | 🗉 🗘 🕼 🕼 ···                                                                                                    |
| SCHIRIANSETZUNG > EIG                                                                                                    | SENE DATEN >                                                                                                    | FCB VISA<br>DEBIT CARD:<br>EXKLUSIVER<br>ZUGRIFF AUF<br>500 TICKETS<br>FÜR JEDES                                                                                                    |
|                                                                                                    | Stammdaten Qualifikation Termine Teams                                                                                                    | REGULARE<br>HEIMSPIEL <sup>*</sup> !                                                                                                    |
| SCHIRI-BEOBACHTUNG<br>SCHIRANSETZUNG<br>Figene Daten<br>meine Spiele<br>Stammdaten<br>Einstellungen<br>PASS ONLINE<br>MEIN BENUTZERKONTO | Name: Adresse Name:  PLZ Ort:  PLZ Ort:  PLZ Ort:  PLZ Ort:  PLZ Ort:  PLZ Ort:  PLZ Ort:  PLU Ort:  PLU ORT:  PLU ORT:  PLU ORT:  PLU ORT:  PLU ORT:  PLU ORT:  PLU ORT:  PLU ORT:  PLU ORT:  PLU ORT:  PLU ORT:  PLU ORT:  PLU ORT:  PLU ORT:  PLU ORT:  PLU ORT:  PLU ORT:  PLU ORT:  PLU ORT:  PLU ORT:  PLU ORT:  PLU ORT:  PLU ORT:  PLU ORT:  PLU ORT:  PLU ORT:  PLU ORT:  PLU ORT:  PLU O | Personal and a second second s |
|                                                                                                    | Letter Adressinderung am     20:18 von       Ausweisgülfgleit     gultig bis 30.06.2022       Foto-Status     SR-Foto vorhanden (geprüft)       Historie anzeigen       Meldedaten & Status       SR-Gebiet:                                                                                                    | HypoVereinsbank                                                                                                    |
| C 2°C<br>Bewölkt                                                                                                    | 📕 🔎 💷 🧕 📮 🗎                                                                                                    | ∧ 🝖 奈 ⊄× 10 13:41 3                                                                                                    |

Schritt 5: Termine auswählen. Eintragen, hinzufügen und ganz wichtig am Schluss auf Speichern klicken.

| SpielPLUS BFV - Schiedsrichteran × +                                                |                                                                                                    | - 0 X                                                               |
|-------------------------------------------------------------------------------------|----------------------------------------------------------------------------------------------------|---------------------------------------------------------------------|
| $\leftarrow$ $ ightarrow$ $ m C$ $ m G$ $ m L$ https://spielplus.bfv.de/sria        |                                                                                                    | 😇 🗘   🕼 储 🎆 …                                                       |
| SCHIRIANSETZUNG > EIG                                                               | ENE DATEN >                                                                                                    | FCB VISA<br>DEBIT CARD:<br>EXKLUSIVER<br>ZUGRIFF AUF<br>500 TICKETS |
| SPIELBERICHTE<br>LIVETICKER                                                         | Stammdaten Qualifikation Termine Teams                                                                                                    | REGULÄRE<br>HEIMSPIEL'I                                             |
| SCHIRI-BEOBACHTUNG<br>SCHIRIANSETZUNG<br>Eigene Daten<br>meine Spiele<br>Stammdaten | Einsätze an Wochentagen                                                                                                    |                                                                     |
| Einstellungen<br>BASS ONI INF                                                       | Erreistellungen                                                                                                    |                                                                     |
| MEIN BENUTZERKONTO                                                                  | Image         Tredstellung           von:         image         0::00         Uhr           bis:         image         23:59         Uhr           Ausfallgrund:         verhindert         v         Begründnug:         Freistellungsgenerator           hinzufügen         hinzufügen und speichern         Freistellungsgenerator         Freistellungsgenerator |                                                                     |
|                                                                                     | Freistellungen in der aktuellen Salson                                                                                                    | ✓ HypoVereinsbank                                                   |
| 2*C                                                                                 |                                                                                                    | ∧ 🐾 奈 ⊄× 10 13:41 3                                                 |

Fertig!

Euere Vorstandschaft der SRVGG Bamberg